## 学内設置PCの利用について

ログオンと利用上の注意とマナー

■パスワードの管理・変更方法

ファイルの保存・印刷枚数制限

敬愛大学・千葉敬愛短期大学メディアセンター

# ログオンと利用上の注意とマナー

■学内設置PCへのログオン方法

①電源を入れる

②Windowsヘログオン

- ユーザー名:ki000000(「ki」+ 各自の学籍番号)
- パスワード: \*\*\*\*\*\*\*(システム共通の各自のパスワード)

③ √→」ボタンをクリック(または「Enter」をクリック)

- 席を離れるときは
  - 貴重品を置いていかない。
  - パソコンにログインしたままにしない。

利用を終了するときは

- 📕 「ログオフ」ではなく「シャットダウン(電源OFF) 」をする。 🏅
- ▶ 椅子・ヘッドフォンなどを元に戻す。
- 忘れ物がないか確認をする。(イヤフォン、USBメモリ、CD-ROM)

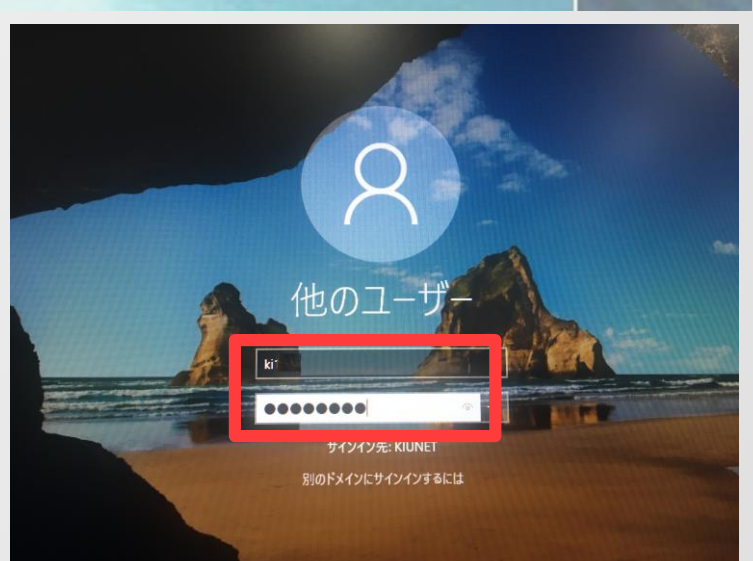

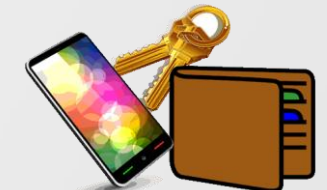

#### パスワードの管理・変更方法 2 パスワードの管理 推測されにくい・忘れない・教えない・定期的に変更する パスワードを忘れてしまったら パスワードを 他人に教えると 知らないうちに 学生証を持って ファイルが変わっている! ・ファイルが消えた! /大学:コミュニケーションラボへ ・印刷ポイントがない! 短大:サーバ室またはメディセンターへ などということが 起きてしまう パスワードの変更方法 可能性がある https://uidm.u-keiai.ac.jp/unicornidm/user/keiai/password (インターネットエクスプローラのお気に入りにある。) Web ページからのメッヤージ $\times$ ユーザー名、現在のパスワード、 パスワード要件 新しいパスワード、 以下の要件を満たすパスワードにしてください。 本当にパスワードを変更しますか? 新しいパスワード(確認)を入力し、 文字数 8文字以上 、 20文字以下

アルファベットの数

ユーザー名を含んではいけません

数字文字の数

禁止文字

1文字以上

1文字以上

!"#\$%&'()\*+,-./:;<=>?@[\]^\_`{|}~

キャンセル

その後に表示される小さいウィン ドウで「**OK」**をクリック

パスワード変更をクリック

| パスワード変更       |  |  |  |  |
|---------------|--|--|--|--|
| 「ユーザー名        |  |  |  |  |
| 現在のパスワード      |  |  |  |  |
| 新しいパスワード      |  |  |  |  |
| 新しいパスワード (確認) |  |  |  |  |
|               |  |  |  |  |
| 弱い 強          |  |  |  |  |
| パスワード変更       |  |  |  |  |

### ファイルの保存・印刷枚数制限

ファイルの保存
大学のPCにファイルを保存する場合、保存先に「\_home (ki\*\*\*\*\*(Z:))」、
「ドキュメント」、「デスクトップ」などを選択してから保存するようにしましょう。
※大学のPCに保存できる容量は、ひとり200MBまでです。

#### その他の場所に保存した場合は

3

<u>シャットダウン(電源OFF)の際に,ファイルが削除されてしまいます。</u>

ファイルの保存容量が不足する場合は各自でUSBメモリを用意してください。

USB /

■ USBメモリーの忘れ物が多いので注意しましょう!!

#### 印刷枚数制限(敬愛大学)

| 期間       | 1年生                      | 2年生     | 3年生     | 4年生     |
|----------|--------------------------|---------|---------|---------|
| 4/1~3/31 | 300ポイント                  | 300ポイント | 300ポイント | 400ポイント |
|          | モノクロ1枚:1ポイント,カラー1枚:4ポイント |         |         |         |

ポイントは年度ごとにリセットされます。

ポイントをオーバーした場合は、有償でポイント追加可能です。(コミュラボで申請)